# **Eksportowanie map w Edytorze**

Żeby wszystkie teksty dialogowe i misji wyświetlały się w grze oraz nazwa mapy była widoczna (wraz z opisem) mapa wymaga eksportowania.

Mapę eksportujemy, gdy stwierdzimy, że czas ją dodać na forum, lub wysłać znajomym do gry w sieci.

## Krok 1.

Po wykonaniu mapy zapisujemy ją klikając "zapisz" lub "zapisz jako"

# Krok 2.

Klikamy przycisk "Eksportuj" który znajduje się tutaj:

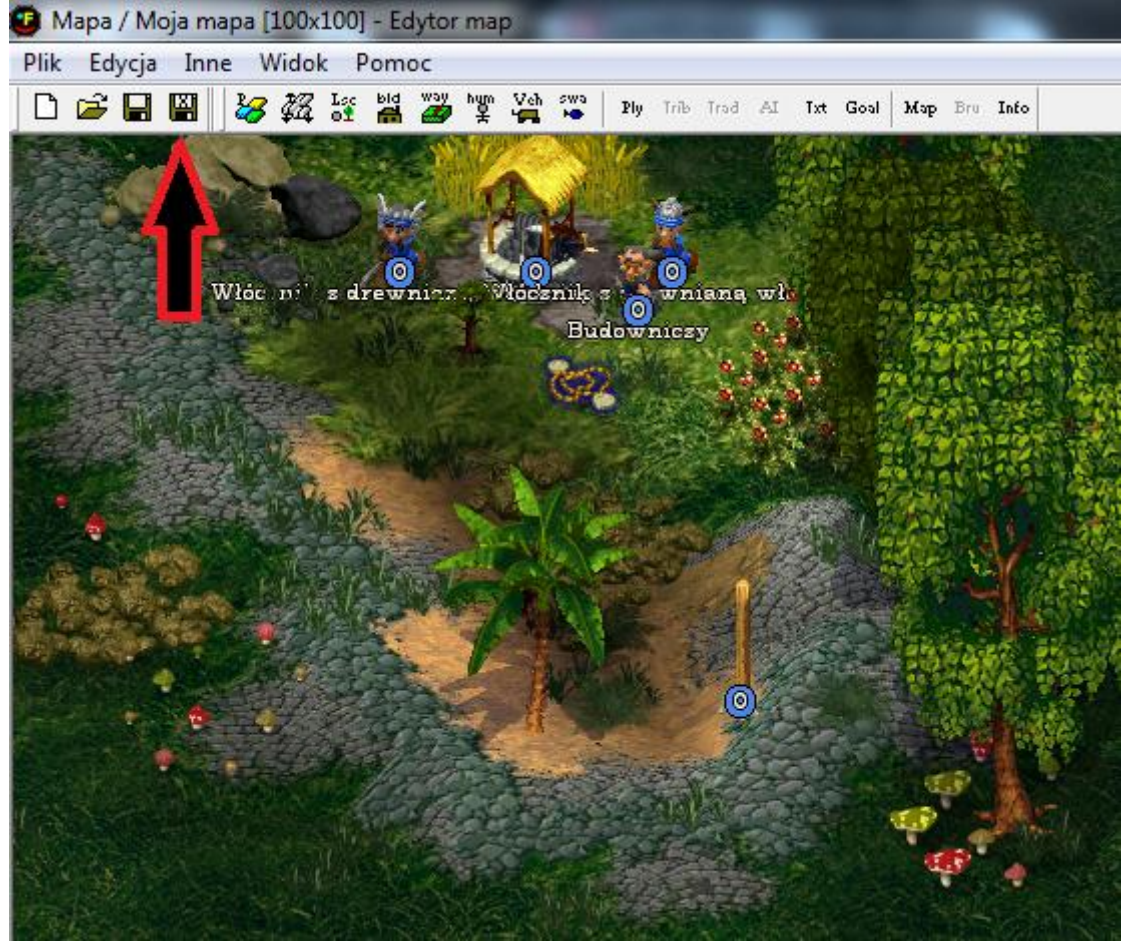

# Krok 3.

#### Wypełniamy wszystkie pola

| utaj możesz zdefiniować nazwę map<br>jektóre tekstu sa dostepne tulko na | by i inne teksty, które później pojawią się<br>manach dla jednego graczał | w grze. 0                                    | К    |
|--------------------------------------------------------------------------|---------------------------------------------------------------------------|----------------------------------------------|------|
|                                                                          | napaon dia joanogo gradza.                                                | An                                           | uluj |
| Nazwa mapy                                                               | – Pozycja A znaleziona na mapie –                                         | Gracz wyeliminowany                          |      |
| Zakątek Świata                                                           | Tekst, jeśli pozycja znaleziona:                                          | Gracz 1 nie żyje.                            | -    |
| Autor                                                                    | Witaj w Gorgoyn! 🔶                                                        | J                                            | Ŧ    |
| ZbiRek                                                                   |                                                                           | Gracz 2 nie żyje.                            | ÷    |
| Krótki opis                                                              | X: 77 Y: 34 Skok do                                                       | Croop 2 pio ávio                             |      |
| W Zakątku Świata Emanuel 🔺                                               | Zasięg: 25                                                                | diacz sinie zyję.                            | -    |
| budowniczy żył w nędzy, gdy                                              | – Pozycia B znaleziona na mapie ––––––––––––––––––––––––––––––––––––      | Gracz jest teraz wrogiem-                    |      |
| Wojsku Królewskim. Zajdź do 🔻                                            | 🔽 Tekst, jeśli pozycja znaleziona:                                        | Gracz 1 jest teraz wrogo                     | ~    |
| Odorawa (początek misii)                                                 | Do bitwy!                                                                 | nastawiony.                                  | Ŧ    |
| Zakatek Świata                                                           | <b>v</b>                                                                  | Gracz 2 jest teraz wrogo                     | ^    |
|                                                                          | X: 100 Y: 90 Skok do                                                      | nastawiony.                                  |      |
| pomóc? - Reakcja Emanuela                                                | Zasieg: 40                                                                | Gracz 3 jest teraz wrogo<br>nastawiony.      | ÷    |
| była raczej uniosła, gdyż 🛛 🚽 🚽                                          | - Gracz dostrzeżonu                                                       | Gracz jest teraz neutralny-                  |      |
| Odorawa A (nowodzenie misii)                                             | Gracz 1. został dostrzeżonu                                               | Gracz 1 jest teraz neutralnie                | •    |
| Misia zakończona pomyślnie!                                              |                                                                           | nastawiony.                                  | Ŧ    |
| Misja zakończona pomyślnie! 🔺                                            | -                                                                         | Gracz 2 jest teraz neutralnie<br>nastawiony. | ÷.   |
| -                                                                        | Gracz 2 został dostrzeżony. 🔺                                             | Gracz 3 jest teraz neutralnie<br>nastawiony. | +    |
| Odprawa B (niepowodzenie misji)                                          |                                                                           | Gracz jest teraz przyjazny —                 |      |
| Niepowodzenie misji!                                                     |                                                                           | Gracz 1 jest teraz przyjaźnie<br>nastawiony. | ÷    |
| Misja niewypełniona!                                                     | uracz 3 został dostrzezony. 🔺                                             | Gracz 2 jest teraz przyjaźnie<br>nastawiony. | ÷    |
| <b>v</b>                                                                 | <b>v</b>                                                                  | Gracz 3 jest teraz przyjaźnie                | •    |

### Opis:

Nazwa mapy: Nazwa wyświetlana podczas przeszukiwania map w mapy.

Autor: Wyświetlana po włączeniu mapy w pierwszym komunikacie na samym dole.

Krótki opis: Opis mapy w menu podczas wybierania map.

Odprawa: Tytuł pierwszego komunikatu a niżej tekst pod nią. Reszta chyba wiadoma.

## Krok 4.

Klikamy OK. w polu Teksty a następnie mapy już nie zapisujemy!! Gotowy plik wyciągamy z folderu UserMaps i wysyłamy koledze lub na stronę <u>WWW.culturesnation.pl</u>